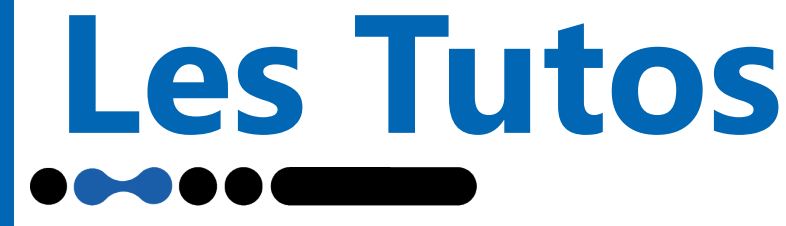

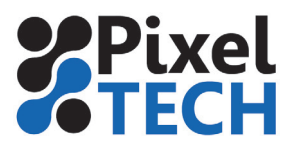

## Graissage des tiges chariot **EPSON** SureColor SC-S

Lorsque « Appl. la graisse de l'axe du char. sec. Voir manuel » s'affiche, suivez la procédure suivante.

Sachez qu'il y a 2 tiges de chariot. La tige A et la tige B disposée comme ci-contre. L'application de la graisse nécessite 2 outils différents en fonction de l'axe à traiter.

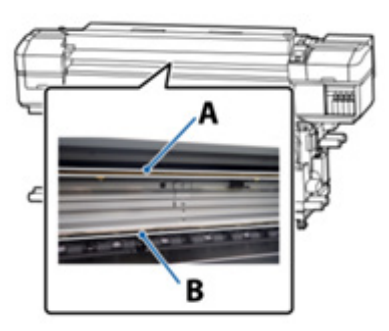

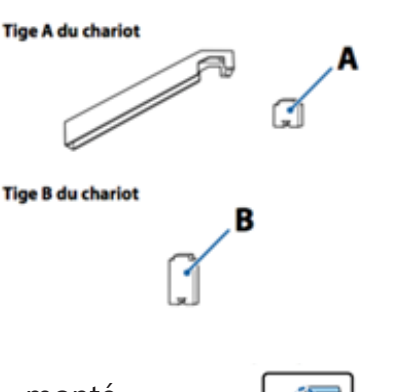

Une fois le tampon Α correctement monté, « maintenance » et naviguez jusqu'à « Autres maintenances » puis enfin, appuyez sur OK.

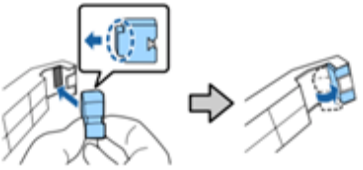

La machine affiche alors : « Kit de graisse nécessaire. Continuer ? ». Sélectionnez Oui et appuyez sur OK.

Ouvrez le capot avant et maintenez un tampon sec sur la tige A. Effectuez 2 aller-retour en faisant glisser l'outil.

Retirez le tampon sale et fixez un nouveau tampon A neuf. À l'aide d'un petit bâtonnet propre, mélangez la graisse puis essuyez le surplus de graisse sur le bord du flacon afin d'éviter de répandre trop de graisse qui pourrait salir la machine.

Appliquez de la graisse sur le tampon fixé à l'outil comme ci-dessous et faites glisser deux fois l'outil graissé le long de la tige :

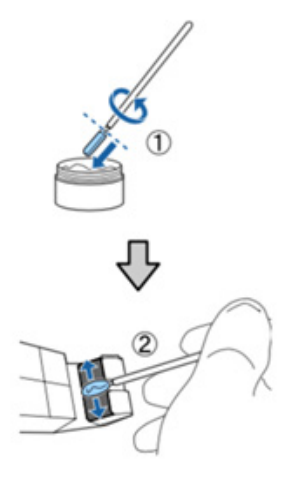

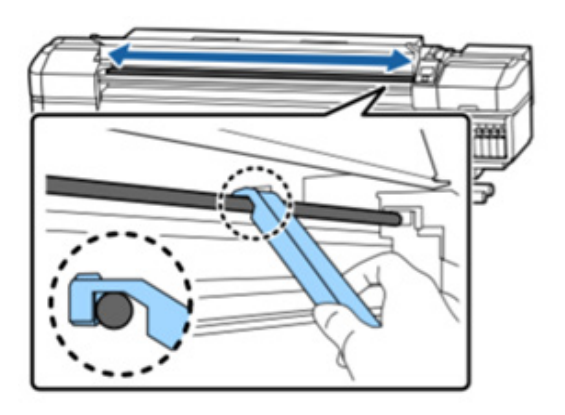

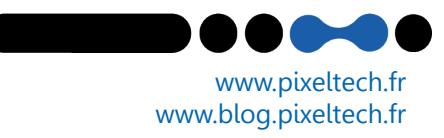

## Les Tutos

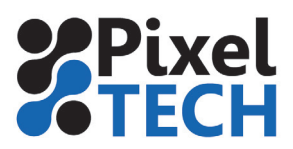

Procédez ensuite au graissage de l'axe B. Le principe est identique à celui de l'axe A mais le tampon ne se monte pas sur l'outil. Il faut le manipuler directement avec les doigts comme décrit dans l'illustration ci-dessous :

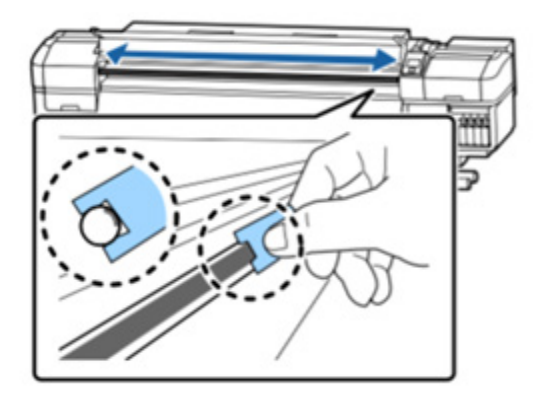

Fermez ensuite le capot et appuyez sur la touche OK. Le chariot se déplace d'arrière en avant. Les tampons enduits de graisse doivent être mis au rebut comme les cartouches d'encre.

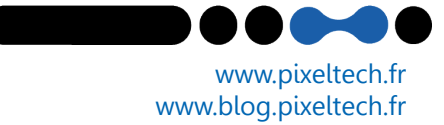